# INSTALLATION GUIDE

Brand:SMAType:Solar On Grid String InverterModels:SMA STP 15000tl / 20000tl / 25000tl

# CONNECTION DIAGRAM

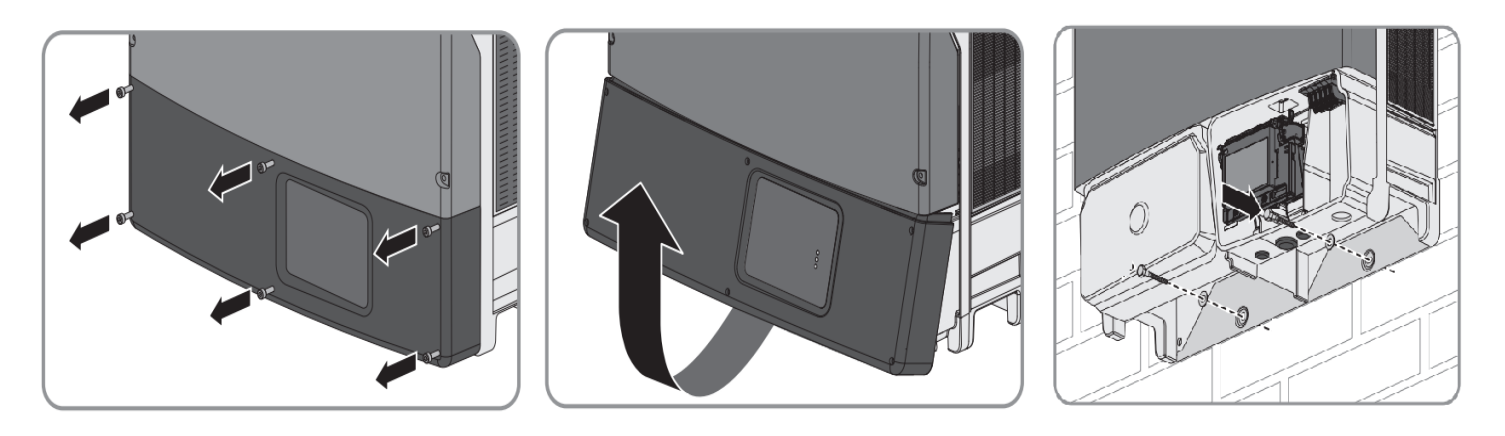

Figure S1 –SMA Sring Inverter Communication board

Steps for Connection

- 1) Loosen the screws of the lower cover.
- 2) Locate the communication card as shown in Figure S1
- 3) Guide the network cable (LAN) through the cable glands and complete connection

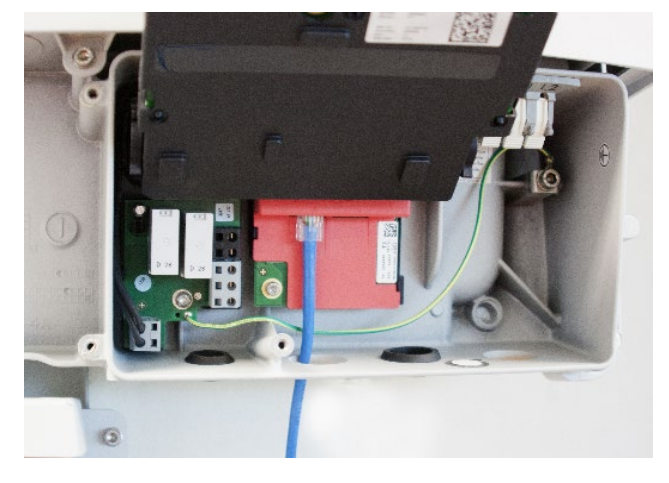

#### **Multiple Inverter Connections**

If multiple SMA STP Inv are used, connect all Inv in daisy chain mode over the communication cable. Set different ip address for each inverter via SMA Utility. The maximum length of a network segment is 100 m The maximum length of a network segment is 100 m

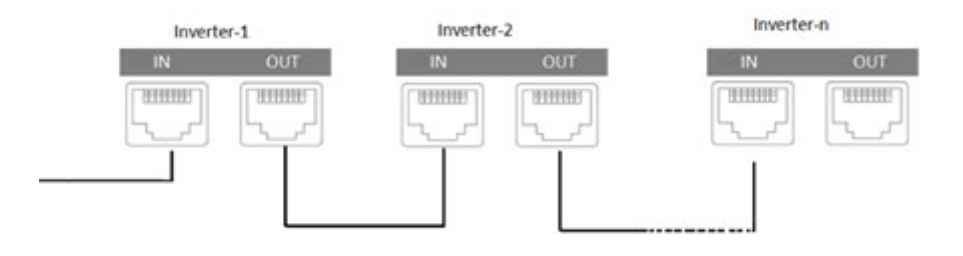

# DEFAULT IP OF DATALOGGER

Default IP-192.168.0.55 (for accessing on computer browser)

### CONFIGURATION AT THE INVERTER END

#### **Requirements:**

- The inverter must be in operation.
- There must be a router with Internet connection in the local network of the system.
- Data Logger and all inverters to be connected in same network (= same ip range)
- Laptop with a LAN port connected to same router as of inverter and Data logger.
- One Working WiFi connection for providing remote access of Laptop to SMA or Data logger Support team.
- Download Sunny Explorer software from the following address: <u>http://www.sma.de/en/products/monitoring-</u> <u>control/sunny-explorer.html#Downloads-9323</u> When the download is complete, install Sunny Explorer software on a laptop that can be taken to site

# SETTING THE INVERTER IP

The inverter IP is used to identify the inverter in a TCP connection

• Set a different inverter IP for each inverter in the PV plant. Otherwise, the inverters cannot be correctly identified.

#### Procedure:

| Open up LAN connection<br>properties of your Laptop and edit<br>settings as shown in picture | Wetwork Connections       File       Image: Connection Status       Void       Si       Organ       Networking       Sinang       Rename this connection                                                                                                    |
|----------------------------------------------------------------------------------------------|----------------------------------------------------------------------------------------------------|
| IP: In range of inverter                                                                     | Con Internet Protocol Version 4 (TCP//Pv4) Properties X<br>General                                                                                                    |
| DNS Server Ip and Gateway Ip are to be set as per inverter ip.                               | The You can get IP settings assigned automatically if your network supports<br>this capability. Otherwise, you need to ask your network administrator<br>for the appropriate IP settings.<br>Obtain an IP address automatically<br>B address:<br>Subnet mask:<br>Default gateway: |
| Subnet Mask- 255.255.255.0                                                                   | Obtain DNS server address automatically <ul> <li>Use the following DNS server addresses:</li> </ul> Preferred DNS server:             Alternate DNS server:                                                                                                    |
|                                                                                              | 2 items 1 iten OK Cancer                                                                                                    |

| Open Sunny Explorer and set-up<br>new power plant | Plant assistant  SUNNY EXPLORER  Welcome to the Sunny Explorer plant assistant This software assists you in the entering and opening of a plant in Sunny Explorer  Plant name: SMA STP 25000TL-30 Directory: C: Users 'Documents' SMA (Sunny Explorer                                                                                                    | - C X<br>SMA<br>? Help |
|---------------------------------------------------|----------------------------------------------------------------------------------------------------|------------------------|
| Select Speedwire option in<br>Communication Type  | Plant assistant  SUNNY EXPLORER  Communication type:  Speedwire  Bluetooth  Speedwire  Bluetooth  Speedwire Bluetooth  Speedwire Bluetooth  Speedwire Bluetooth  Speedwire Bluetooth  Speedwire Bluetooth  Speedwire Bluetooth  Speedwire Bluetoo | < Back Next > Cancel   |
| Login as Installer using password<br>1111         | Plant assistant SUNNY EXPLORER Plant password The plant is protected by a plant password. Select a user group and enter the appropriate plant password. Standard plant password: User: 0000   Installer: 1111 User group: Installer Plant password: Installer                                                                                                    | - C X<br>SMA<br>@ Help |

| Click on Inverter Serial no. (1) and                              | SMA STP 25000TL-30 - Sunny Explorer       -     -       File     Options       Tools     Help                                                                                                    |  |  |  |  |
|-------------------------------------------------------------------|----------------------------------------------------------------------------------------------------|--|--|--|--|
| settings tab click on System                                      | SUNNY EXPLORER                                                                                                    |  |  |  |  |
|                                                                   | Werview       Instantaneous value       Settings       Ivents         Stany Explore       Image: System communication       Image: System communication       Image: System |  |  |  |  |
| Now we can edit the IP settings as required.                      | <ul> <li>Required Settings</li> <li>1) Automatic Configuration : No</li> <li>2) DNS Server Ip 192.168.0.1</li> <li>3) Gateway Ip 192.168.0.1</li> <li>4) IP Address- Unique ip address in network (mentioned on Ip65 box supplied with Datalogger)</li> <li>5) Subnet Mask- 255.255.255.0</li> </ul>                                                                                                    |  |  |  |  |
| In the Settings tab, go to External<br>Communications, click Edit | <ol> <li>Under Modbus-&gt;TCP server, change Activated to Yes</li> <li>Under Modbus-&gt;TCP server, make sure Port is 502</li> <li>Click Save</li> </ol>                                                                                                    |  |  |  |  |

# TRACKSO WORKING

- 1. Insure correct connections as detailed in the installation guide.
- 2. Connect the internet
- 3. Switch on the power to the data logger. (Minimum 12V/2A input is required
- 4. Then Login to <u>www.trackso.in</u> with your Username/Password.
- 5. Click on 'Units' from the menu bar. You will be able to view your installed unit in the table as shown below.
- 6. Check if the *Status* becomes Receiveing for the relevant Unit.

| Tr | ackS         | <b>*</b> | Mashups         | Sites    | Units         | Rules               | Notifications |                         |           |         |         |  |
|----|--------------|----------|-----------------|----------|---------------|---------------------|---------------|-------------------------|-----------|---------|---------|--|
|    | Home / Units |          |                 |          |               |                     |               |                         |           |         |         |  |
| 4  | 🗘 Units      |          |                 |          |               |                     |               |                         |           | А       | dd Unit |  |
|    | Show 10 🔻    |          |                 |          |               |                     |               |                         |           | Searc   | n for   |  |
|    | Unit Name 🗘  | Site     | Unit Key 🖨      | Category | Data Status   | Last Event Timestam | Device Key    | Device Phone            |           | Actions |         |  |
| 1  | l-Schnieder  | I        | <b>t</b> cc     | Inverter | Receiving     | 2018-07-16 02:24:04 | B1034235444/1 | 9                       | View Data | Ø       | Ŵ       |  |
| 2  | 2-Schneider  | 1        | 7799            | Inverter | Receiving     | 2018-07-16 02:24:05 | 034235444/2   | 9 <del>07000117</del> 9 | View Data | Ø       | Ŵ       |  |
| -  |              | School   | 5               | Inverter | Not Receiving |                     |               | в                       | View Data | Ø       | Ŵ       |  |
|    |              | chool    | <b>664 66</b> 5 | Inverter | Not Receiving |                     |               |                         | View Data | Ø       | Û       |  |

7. If the state remains Not receiveing for more than 10 minutes, click on your email ID at the top right of the screen and click on 'Event Ingestion Logs' in the dropdown.

| TrackS              | Mashups                   | Sites                   | Units              | Rules          | Notifications             |                                           | re.com ▼                                                               |
|---------------------|---------------------------|-------------------------|--------------------|----------------|---------------------------|-------------------------------------------|------------------------------------------------------------------------|
| Home / Event Inge   | stion Logs                |                         |                    |                |                           |                                           | 🛔 Users<br>🛔 Roles                                                     |
| Event Inges         | tion Logs                 |                         |                    |                |                           | [                                         | <ul> <li>P Derived Parameters</li> <li>Event Ingestion Logs</li> </ul> |
| Show 10 🔻           |                           |                         |                    |                |                           | Sea                                       | <ul> <li>♀ API keys</li> <li>I ● Logout</li> </ul>                     |
| Timestamp           |                           |                         |                    |                | Message                   |                                           | code                                                                   |
| 2018-07-16 02:42:16 | Invalid request. Event sh | ould contain data. { "e | events": [{ "times | tamp": 1531689 | 133, "unit_key": "84f8b12 | c", "data": {        }        }]        } | not_acceptable                                                         |
| 2018-07-16 02:41:13 | Invalid request. Event sh | ould contain data. { "e | events": [{ "times | tamp": 1531689 | 070, "unit_key": "84f8b12 | c", "data": {        }        }]        } | not_acceptable                                                         |
| 2018-07-16 02:40:10 | Invalid request. Event sh | ould contain data. { "e | events": [{ "times | tamp": 1531689 | 007, "unit_key": "84f8b12 | c", "data": {        }        }]        } | not_acceptable                                                         |

- 8. Check if there is some log generated at the time of installation of the TrackSo IoT Gateway device.
  - a. If NO, please restart the device and try the same flow again.
  - b. If **YES**, email us at <a href="mailto:support@trackso.in">support@trackso.in</a> to consult the same.